## 全家 Fami Port 列印繳費單操作說明

為提供繳款人更多元的繳費管道,即日起提供全家超商 Fami Port 列印繳費單 服務,繳款人可持繳費單至全家超商櫃台繳費。有任何問題請洽本行客服: 0800-016168

一、點選右上角繳費

|     | 服務商品查詢へ                                                                                                    | My FamiPort APP 📋 | ]                                                                                                    | FamiPort                                                                                                    |                                               |
|-----|----------------------------------------------------------------------------------------------------|-------------------|----------------------------------------------------------------------------------------------------|----------------------------------------------------------------------------------------------------|-----------------------------------------------|
| 精商品 | <ul> <li>れたののに、</li> <li>たたのののので、</li> <li>たたのののので、</li> <li>たたのののので、</li> <li>たたののののののののののののののののののののののののののののののののののの</li></ul> |                   | 住住<br>State<br>State<br>Sta | <ul> <li>協会理人家/信用・<br/>代表会理/家/信用・<br/>常識分伴生の(法制法<br/>交通形態/生の(法制法<br/>交通形態/生の(法制法<br/>定用)</li> <li>伊車費</li> <li>中費</li> <li>中費<th>2000年1月11日1日11日11日11日11日11日11日11日11日11日11日11日</th></li></ul> | 2000年1月11日1日11日11日11日11日11日11日11日11日11日11日11日 |
|     |                                                                                                    |                   |                                                                                                    |                                                                                                    |                                               |

## 二、點選左上角銀行業務

| FamiPore <sup>x</sup> U 繳費                                                                                              |  |  |  |  |
|----------------------------------------------------------------------------------------------------|--|--|--|--|
| (1)         (1)           (1)         (1)           (1)         (1)           (1)         (1)           (1)         (1) |  |  |  |  |
|                                                                                                    |  |  |  |  |
|                                                                                                    |  |  |  |  |
|                                                                                                    |  |  |  |  |

三、點選銀行代收

| FamiPore <sup>®</sup> 20 總費 ▶ 銀行業務 |  |
|------------------------------------|--|
| 信用卡補單<br>留行代收                      |  |
|                                    |  |

٦

四、點選兆豐銀行

| FamiPore <sup>:</sup> U 總費 ► 銀行業務 |  |
|-----------------------------------|--|
| 玉山銀行                              |  |
|                                   |  |

## 五、勾選已詳細閱讀繳費須知並點選同意

| <ul> <li>N豐國際商業銀行 繳費 ▶ 銀行業務</li> <li>業業輸入 ▶ 總費項目確認 ▶ 例用總質與至場台感費</li> </ul>                     |     |
|------------------------------------------------------------------------------------------------|-----|
| 請 <b>詳閱繳費須知</b><br>閱讀完畢後,請勾選按同意                                                                |     |
| 月言服務須知。<br>期愛的顧客您好,為提供您更便利的繳費方式,您可透過本機台列印繳費單進行繳費,<br>愈平項加:<br>. 1. AmiPort總費單僅適用於全家門市櫃僅總費。<br> | 相關注 |
|                                                                                                |     |

## 六、輸入查詢鍵值後點選確認

| 兆豐國際商業銀行 線費 ▶ 銀行業務<br>Mega International Commercial Bank<br>資料輸入 ▶ 鑑買項目確認 ▶ 列印鑑買單至櫃台鑑買 |
|----------------------------------------------------------------------------------------|
| 請輸入用戶身分證字號<br><sup>輸入範例:A123456789</sup>                                               |
| QWERTYUIOP123<br>ASDFGHJKL 456<br>ZXCVBNM 789<br>↓ 0 ↓                                 |
|                                                                                        |

七、選擇欲繳費的項目後點選確認

| ●●●<br>資料輸入 | 豐國際商業銀行 総費 ▶ 銀行業務<br>a laterational Connectal Back<br>▶ (新史項目研究) ▶ (列目総要常至低台級要 |      |                | (     |       |
|-------------|--------------------------------------------------------------------------------|------|----------------|-------|-------|
|             | 請選取欲繳                                                                          | 家項   | 3              |       |       |
| 置項          | 鐵穀項目                                                                           |      | 繳蔶揙號           | 金額    |       |
|             | 兆豐耳機                                                                           |      | 39020000014596 | 1000  |       |
|             | 兆豐滑鼠                                                                           |      | 39020000014616 | 1000  |       |
|             | 10月份信用卡帳單費用                                                                    |      | 39020000014742 | 10000 | 1 / 1 |
|             | 兆豐硬碟                                                                           |      | 39020000014932 | 5000  |       |
|             | 兆豐2GB隨身碟                                                                       |      | 39020000015510 | 150   |       |
|             | 全部項目5 <b>筆/總金額17150</b> 元                                                      | 已獲項目 | 0筆/已避金額0元      |       |       |
|             | 「重新查詢」                                                                         | đ    | <b>雀</b> 認     |       |       |
|             |                                                                                |      |                |       | L-IJ  |

八、點選列印繳費單後至櫃檯繳費

| ● 兆豐國際商業銀行 繳費 ▶ 銀行業務<br>Maga International Connectial Back<br>使用 能入 ▶ 《使現目描述》 ▶ 例印出党课至组合规则 |               | (          |       |
|--------------------------------------------------------------------------------------------|---------------|------------|-------|
| 請確認您所選擇的總                                                                                  | 披費單資料         |            |       |
| 織款項目                                                                                       | 激要編號          | 金額         |       |
| 兆豐耳機                                                                                       | 3902000014596 | 1000       |       |
| 兆豐滑鼠                                                                                       | 3902000014616 | 1000       |       |
|                                                                                            |               |            | / 1   |
|                                                                                            |               |            |       |
|                                                                                            |               |            |       |
|                                                                                            | 總筆數 2章        | 總計金額 2000元 |       |
| 放棄本次兌換                                                                                     | 列印繳費單         |            |       |
|                                                                                            |               | (          | t-L-I |